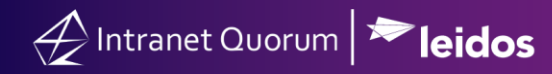

# **Managing Campaign Messages**

#### Market: Federal/State/Local, House, Senate

**Description:** When your Office receives volume of mail that share 70% or more common text, IQ imports and groups this mail as **Campaign** mails. In IQ, you can assign a **Form Letter** to respond to **Campaign** mail as well as assign the **Form Letter** to all subsequent Campaign Messages that are added to that Campaign. Thus, streamlining the management of Campaign mails.

These instructions teach users how to find and manage Campaign Messages in IQ. For instructions on how to send responses to messages, see **Sending Messages**.

#### Locating Campaigns

- **1.** Open the **Messages** module.
- 2. Click either All Active Campaigns or My Active Campaigns under the Message Center column.

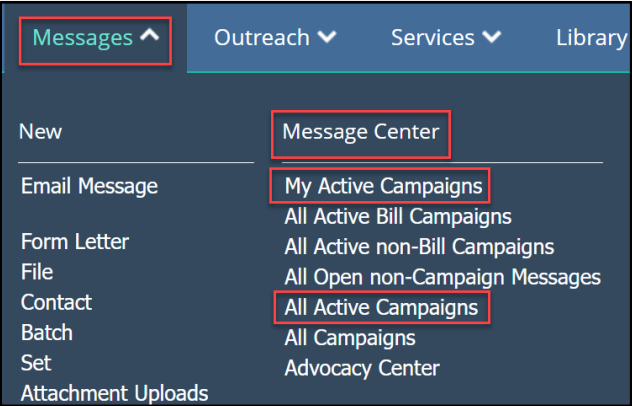

**3.** In the list results page of Campaign records, use the filter options on the left to further refine your search.

I

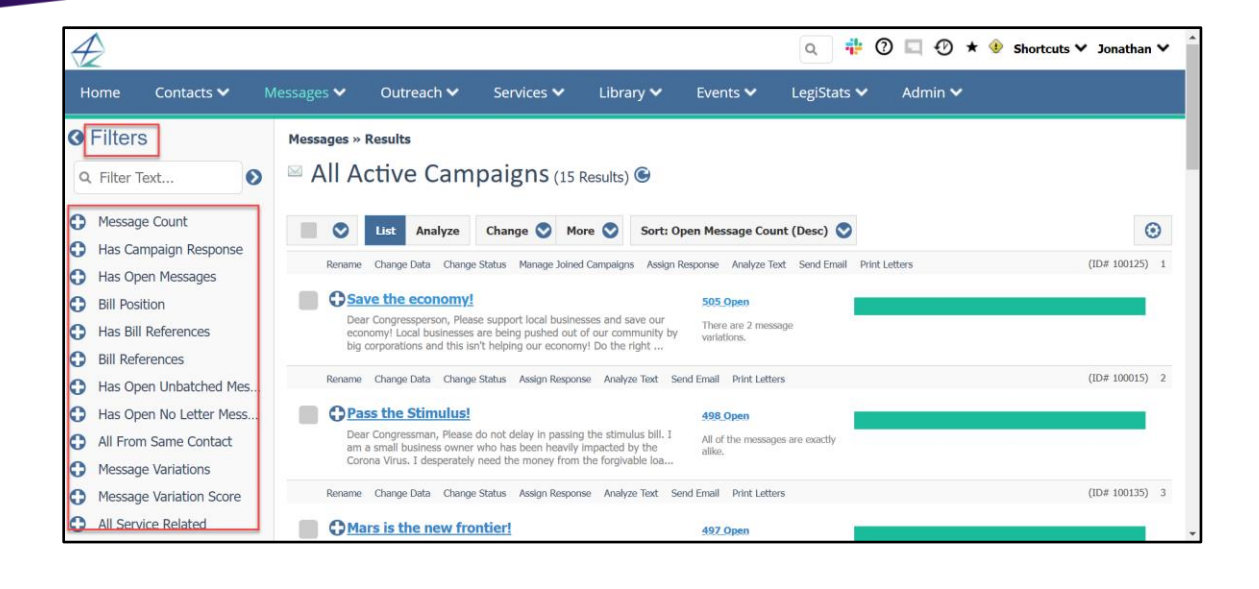

Page 2 of 9 Leidos proprietary 2025₊ This information may not be used, reproduced, disclosed, or exported without the written approval of Leidos.

# **Combining Campaigns**

1. Navigate to Messages > Message Center > All Active non-Bill Campaigns.

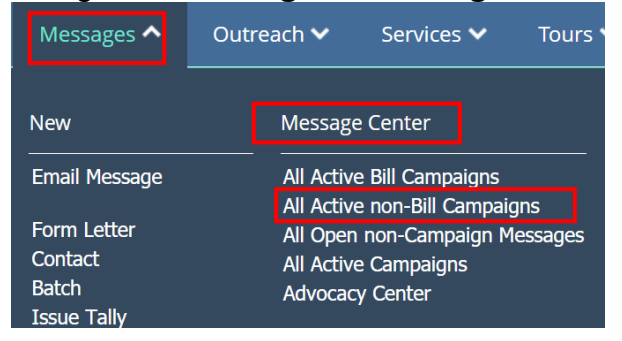

2. IQ displays all your office campaigns that are not related to a bill. Click the box next to the campaign names that you want to combine.

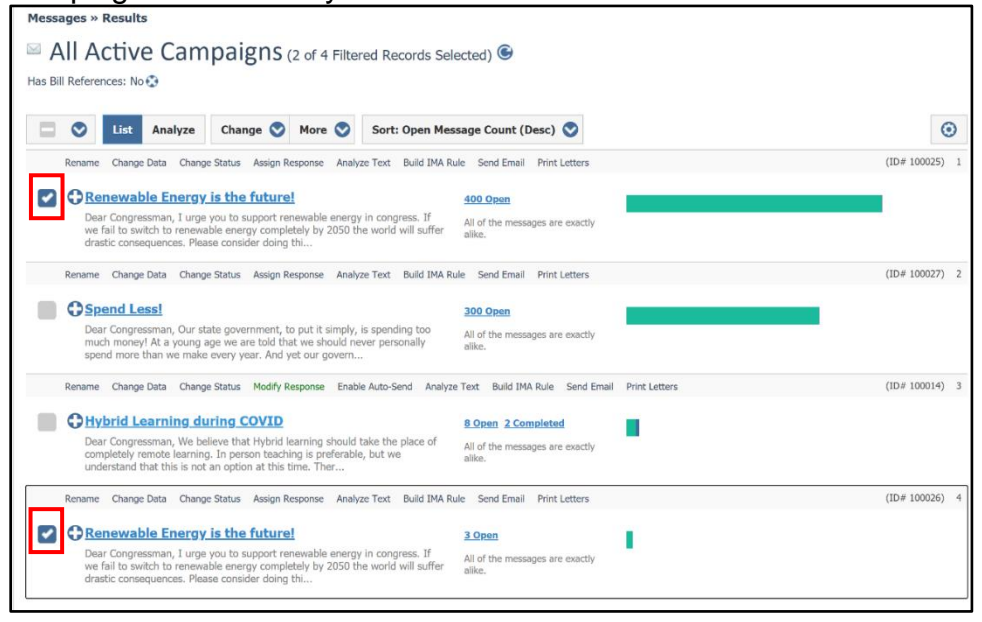

3. Select Change > Combine Campaigns.

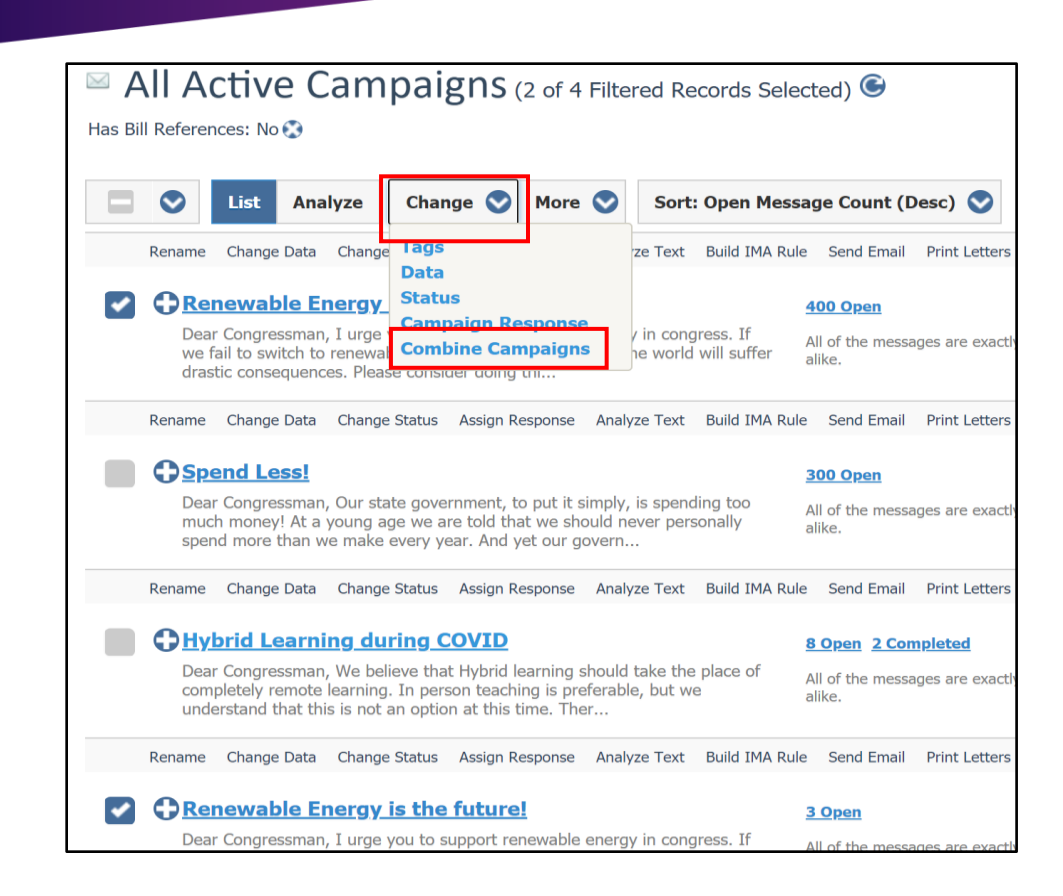

4. Select the campaign into which the other campaigns will combined. A best practice is to select the campaign has the most messages amongst those you are combining.

| <b>Combine Incoming Email Campaigns</b>                                                                                                    |  |  |  |  |  |
|----------------------------------------------------------------------------------------------------|--|--|--|--|--|
| Select the 'primary' campaign below. The Campaign Response Rules for that campaign will be applied to all open messages joining this campaign. |  |  |  |  |  |
| Renewable Energy is the future! - 400 open messages - No Response Rule Renewable Energy is the future! - 3 open messages - No Response Rule    |  |  |  |  |  |
| Combine Campaigns Cancel                                                                                                    |  |  |  |  |  |

5. Click Combine Campaigns.

🔶 Intranet Quorum 🄝 leidos

Page **4** of **9** Leidos proprietary 2025. This information may not be used, reproduced, disclosed, or exported without the written approval of Leidos.

### Processing Email Campaigns

individual Message records. Click the

Messages » Results

Save the economy!

Outreach 🗸

All Active Campaigns (15 Results) G

Services 🗸

Dear Congressperson, Please support local businesses and save our economy! Local businesses are being pushed out of our community by big corporations and this isn't helping our economy! Do the right ...

📕 🛇 🛛 List Analyze Change 🛇 More 🛇 Sort: Open Message Count (Desc) 🛇

 $\mathbf{A}$ 

Iters

Q Filter Text...

Message Count

Bill Position

Has Campaign Response

Has Open Messages

Has Bill References

Bill Reference

Contacts 🗸

0

1. Once you have located the Campaigns you wish to process, click the 😳 icon to expand the

Campaign. To expand all rows at once, click the <sup>SSP</sup> icon at the top right of the list and click **Expand All Rows**. This allows you to read the common language in the text of the Campaigns.

| $\Phi$                                                                                                    |                                                                                      |                                         |                                                                                                    |                                                                                                   |                                                                                      |                                                                                    | ۹ 🕯                                    | 0         | 0       | * 🐠 | Shortcuts ¥                                                        | Jonatha                            | n 🗸 |
|----------------------------------------------------------------------------------------------------|--------------------------------------------------------------------------------------|-----------------------------------------|----------------------------------------------------------------------------------------------------|---------------------------------------------------------------------------------------------------|--------------------------------------------------------------------------------------|------------------------------------------------------------------------------------|----------------------------------------|-----------|---------|-----|--------------------------------------------------------------------|------------------------------------|-----|
| Home                                                                                                    | Contacts 🗸                                                                           | Messages 💙                              | Outreach 🗸                                                                                                    | Services 🗸                                                                                        | Library 🗸                                                                            | Events 🗸                                                                           | LegiStats                              | ~         | Admin 🗸 |     |                                                                    |                                    |     |
| <ul> <li>Filter:</li> <li>Filter:</li> <li>Filter:</li> <li>Messag</li> <li>Has Ca</li> <li>Has Op</li> <li>Bill Pos</li> <li>Has Bill</li> </ul> | S<br>Text<br>ge Count<br>Impaign Response<br>pen Messages<br>sition<br>Il References | Messages »<br>All A<br>Rename<br>Rename | Results<br>ctive Cam<br>List Analyze<br>Change Data Change<br>ve the economy!<br>ur Congressperson, Plea               | Change  M  Change  M  status Manage Joine se support local busin are being pushed out             | Results) 🕞 ore 🕥 Sort: C d Campaigns Assign d Campaigns Assign of our community by   | pen Message Cou<br>Response Analyze T<br>505 Open<br>There are 2 mes<br>weidelives | unt (Desc) 💽<br>ext Send Email<br>sage | Print Let | ters    |     | Hide Row /<br>Expand All<br>Paging Mo<br>Set Up Tag<br>Set Up Filb | Actions<br>Rows<br>de<br>is<br>ers | 0   |
| <ul> <li>Bill Ref</li> <li>Has Op</li> <li>Has Op</li> <li>All Fror</li> </ul>                                                                    | erences<br>pen Unbatched Mes<br>pen No Letter Mess<br>m Same Contact                 | Rename                                  | corporations and this is<br>Change Data Change<br>ss the Stimulus!<br>ar Congressman, Please<br>a small business owner | n't helping our econor<br>e Status Assign Respo<br>do not delay in passin<br>who has been heavily | ny! Do the right<br>nse Analyze Text S<br>ng the stimulus bill. I<br>impacted by the | and Email Print Lett<br>498.Open<br>All of the messay<br>allive                    | ers<br>ges are exactly                 |           |         |     |                                                                    | (ID# 100015                        | ) 2 |
| Messag<br>Messag                                                                                                    | je Variations<br>je Variation Score<br>vice Related                                  | Cor<br>Rename                           | Change Data Change                                                                                                    | e Status Assign Respo                                                                             | n the forgivable loa                                                                 | end Email Print Lett                                                               | ers                                    |           |         |     | )                                                                  | (ID# 100135                        | ) 3 |

2. Since IQ automatically names new incoming Campaigns based on text in the Email Subject Line, there is an option to rename the Campaign to something more meaningful. Click the **Rename** in-row action.

| Rename Change Data Change Status Manage Joined Campaigns Assign Res | oonse Analyze Text Send Email   | Print Letters | (ID# 100125) 1 |
|---------------------------------------------------------------------|---------------------------------|---------------|----------------|
| Dear Congressperson, Please support local businesses and save our   | 505 Open<br>There are 2 message |               | -              |
| big corporations and this isn't helping our economy! Do the right   | variations.                     |               |                |

3. You can create Personal Tags unique to Campaigns, meaning the tags will not crossover to

Library 🗸

Rename Change Data Change Status Manage Joined Campaigns Assign Response Analyze Text Send Email Print Letters

icon and select **Set Up Tags** to add Personal Tags

Admin 🗸

🔄 🕐 ★ 🞐 Shortcuts 🗸 Jo

 $\odot$ 

Hide Row Action

Expand All Rows Paging Mode

Set Up Fil

1

Q

LegiStats 🗸

Events 🗸

505 Open

variati

There are 2 me

Page **5** of **9** Leidos proprietary 2025. This information may not be used, reproduced, disclosed, or exported without the written approval of Leidos. **4.** Click the **Change Data** action to open a dialog box with multiple options available to manage the Campaign.

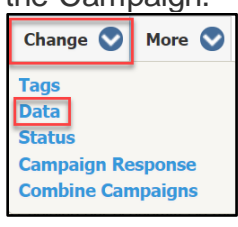

5. Click the Change Status action to manage the status of Messages inside the Campaign.

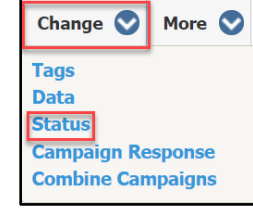

- 6. Click the Assign Response action to automate multiple options for the Campaign.
- 7. The Analyze Text action allows you to locate Message records in the Campaign that contain different language. Once identified, you can isolate those Message records within the Campaign and respond with a different Form Letter if you so choose.
- 8. Once the Assign Campaign Response dialog is saved, the Assign Response in-row action changes to Modify Response and any new Messages which are added to the Campaign will automatically be assigned the same Issue Code, Assigned To, Form Letter and Batch. The Campaign rule can be removed by selecting the red "Remove Rule" button inside the dialog.
- **9.** Use the **Name** link to open the campaign to view and process all individual messages in the campaign.

# Analyze Text Feature

1. IQ displays all active campaign records that are not related to a bill. Select a campaign that has **Message Variations**. If the campaign shows **all messages are exactly alike**, there is no need to use the Analyze Text feature.

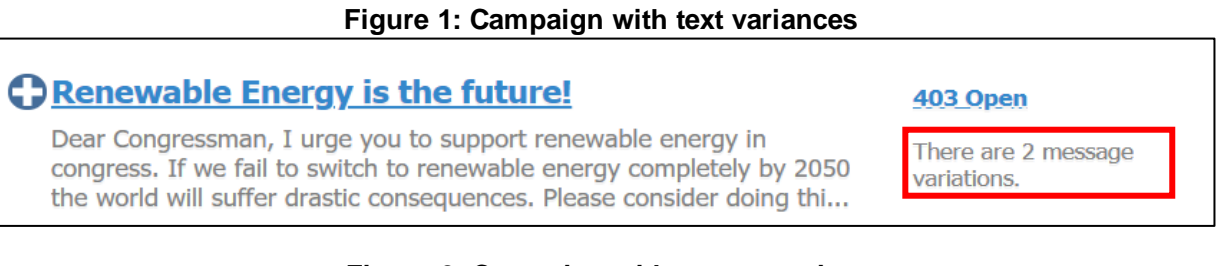

Figure 2: Campaign without text variances

Page **6** of **9** Leidos proprietary 2025. This information may not be used, reproduced, disclosed, or exported without the written approval of Leidos.

#### Hybrid Learning during COVID 8 Open 2 Completed Dear Congressman, We believe that Hybrid learning should take the All of the messages are exactly place of completely remote learning. In person teaching is preferable, alike. but we understand that this is not an option at this time. Ther... 2. Select Analyze Text. Rename Change Data <u>Change Status</u> Manage Joined Campaigns Analyze Text Build IMA Rule Send Email Print Letters Assign Response Renewable Energy is the future! 403 Open

Dear Congressman, I urge you to support renewable energy in congress. If

drastic consequences. Please consider doing thi

we fail to switch to renewable energy completely by 2050 the world will suffer

**3.** IQ will display the results using yellow to refer to records that have similar content and using red to refer to records that have variations.

There are 2 message variations.

| Frequency |                                                                                                    | Sections, Sentences, and Phrases                                                                     |  |  |  |  |
|-----------|----------------------------------------------------------------------------------------------------|----------------------------------------------------------------------------------------------------|--|--|--|--|
|           | 403 I URGE YOU TO SUPPORT RENEWABLE ENERGY IN CONGRESS                                                |                                                                                                    |  |  |  |  |
|           | 403 IF WE FAIL TO SWITCH TO RENEWABLE ENERGY COMPLETELY BY 2050 THE WORLD WILL SUFFER DRASTIC CONSEQU |                                                                                                    |  |  |  |  |
|           | 403                                                                                                   | PLEASE CONSIDER DOING THIS FOR THE GOOD OF WORLD AND OUR NATION                                      |  |  |  |  |
|           | 403                                                                                                   | THANK YOU                                                                                            |  |  |  |  |
| 2         |                                                                                                    | I HAVE SPECIFICALLY TALKED TO THE DEPARTMENT OF ENERGY ABOUT THIS BUT THEY HAVE YET TO RESPOND TO ME |  |  |  |  |
|           |                                                                                                    | CAN YOU HELP WITH THIS?                                                                              |  |  |  |  |

For those records with variations, click the record number to drill down into those messages. Based on the content, assess the significance of the variation to determine the best approach to address them (i.e. keep these records in the same campaign, create a new campaign for these records, etc.)

# Assign Response to Email Campaign

- 1. From the Messages Big Menu, select All Active Campaigns from the Utilities column
- 2. Locate the desired campaign and select Assign Response from the Row Action.

|    |              | Assign Campaign Response                                                                                                    |
|----|--------------|----------------------------------------------------------------------------------------------------|
|    |              | 505 open messages and all future messages added to this campaign will have these settings applied.                             |
| 3  | Comments     |                                                                                                    |
| 4  |              | Update if empty Remove Existing Add to existing                                                                                |
| -  | Affiliations | Select affiliations (9                                                                                                    |
| (  | 5 Issues     | Select issues, all other issues will be removed from the messages                                                              |
| 6  | Related Bill | Position V Select bill                                                                                                    |
| 0  | Assigned To  | History 8                                                                                                    |
|    | Suggestions  | 100% of similar mail received the Messages Training 12_9 v.1 letter and the BUD, ECON issue codes.                             |
| 9  | Letter Name  | Select a letter                                                                                                    |
|    | Batch Change | $\bigcirc$ No Change $\bigcirc$ All Active Unlocked $\bigcirc$ My Active Unlocked $\bigcirc$ Add New $\bigcirc$ Remove Current |
| 10 | Batch Name   |                                                                                                    |
|    |              | 11 Save Cancel Less                                                                                                    |

- **3.** Comments: Add comments about the Messages in the campaign here.
- **4.** Affiliations: Add appropriate Affiliation Codes related to Campaign.
- **5. Issues:** Add issue codes to messages with similar language. If the selected Issue code has an associated staff, then the Assigned To field will be auto populated. Also, the selected Issue Code(s) will override any issue codes in the incoming emails which are added to the campaign.
- **6.** Related Bill: Select from drop-down menu a Congressional Bill related to Campaign and your office's Position.
- **7.** Assigned To: Select the IQ user that should be assigned to/is responsible for the existing pending Message records and any future Messages added to the Campaign.
  - a. **Note:** If the selected IQ User is suspended and replaced with another IQ User, IQ will automatically update the **Assigned To** in the Assign Campaign Response with the replacement user along with any pending Message records in the Campaign.
- 8. History: To reply with history, select yes or no

Page **8** of **9** Leidos proprietary 2025. This information may not be used, reproduced, disclosed, or exported without the written approval of Leidos.

- **9.** Letter Name: Assign a form letter response. If the selected Form Letter has Issue Code(s) and "Add to Message" is checked, then those Issue Codes will be added auto populated.
  - a. **Note:** Check "new letter" to create a placeholder letter for the campaign response. You can edit the letter later
- **10. Batch Change:** Assign campaign messages to a batch for printing or sending out emails. The new batch will automatically be named the same as the Letter Name by default but can be changed to another name or the user can select an existing batch.
  - a. Note: If a new batch is created, the Owner will be the user selected in the Assigned
     To field. If a user is NOT selected, then the owner of the batch will be the IQ user who created the Assign Response
  - b. **Note:** You may also wish to select **All Active Unlocked** to explore your Offices existing and active batches and add the campaign mail there.
- 11. Click Save

Page **9** of **9** Leidos proprietary 2025. This information may not be used, reproduced, disclosed, or exported without the written approval of Leidos.